## How to acquire the DLC Item "Hindsight"

## Acquiring the item

1. Go to the Dragon Age 2 Penny Arcade page: <u>http://dragonage.bioware.com/da2/info/pennyarcade/</u> On the right hand side of the page, click on the button that says 'Get your DAII Penny Arcade belt':

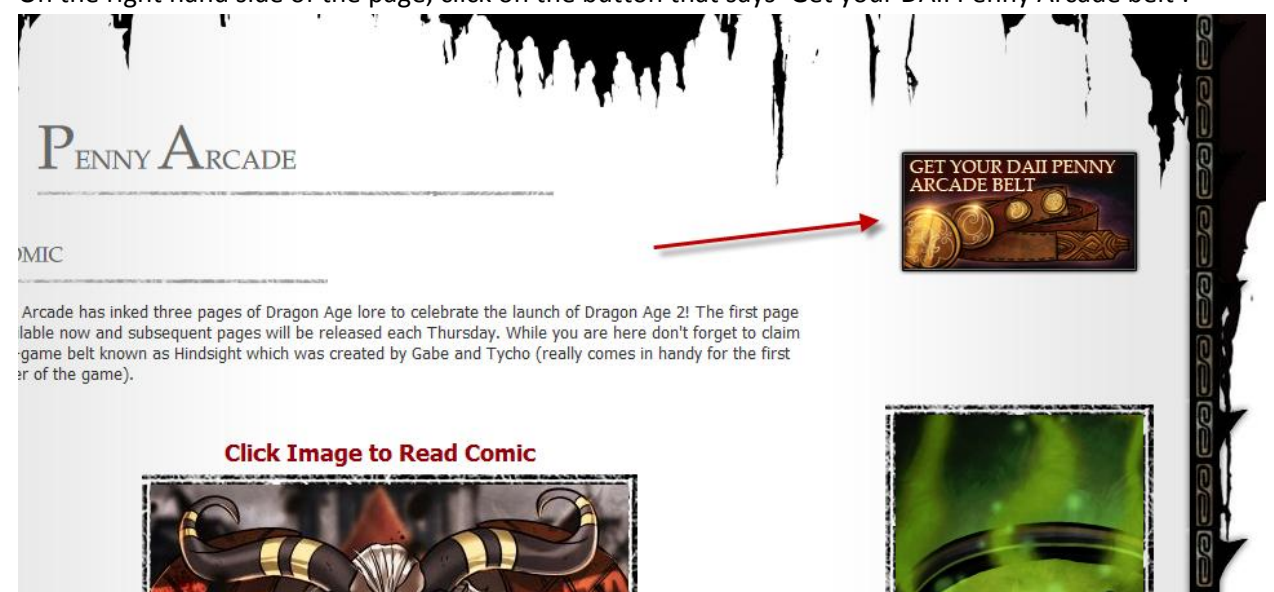

2. When the pop-up comes up, enter your EA Nucleus account information, making sure to tick the box that says '**Register for the Dragon Age Newsletter**':

| Penny Arcade: Hindsight Belt                                                                                                    |   |
|----------------------------------------------------------------------------------------------------|---|
| Current EA Account Holders:                                                                                                    |   |
| Email:                                                                                                    |   |
| Password:                                                                                                    |   |
| Register for the Dragon Age Newsletter.                                                                                                    |   |
| Submit                                                                                                    |   |
| Newsletter registration is required to receive the in-game belt Hindsight for Dragon Age II. To register for the newsletter the email entered above must belong to a valid EA account. If you do not have an EA account please fill out the " <i>EA Account Form</i> ". |   |
|                                                                                                    |   |
|                                                                                                    |   |
|                                                                                                    |   |
|                                                                                                    | x |

3. The pop-up should then change to show that you've received the entitlement:

## Penny Arcade: Hindsight Belt

SUCCESS : Thank you for registering. The Hindsight entitlement has been recorded and will show up in your list of registered game promotions.

Х